Cara menjalankan program:

1. Menginstal JDK 6 Update 5 di folder SOFTWARE PENDUKUNG dengan nama file jdk-6u5-windows-i586-p.exe

| Burn New folder                 |                   |             |            |
|---------------------------------|-------------------|-------------|------------|
| Name                            | Date modified     | Туре        | Size       |
| 🐌 Libraryjava                   | 8/16/2013 9:58 PM | File folder |            |
| 🕌 jdk-6u5-windows-i586-p.exe    | 4/15/2008 9:31 PM | Application | 73,114 KB  |
| 🗊 netbeans-7.0.1-ml-windows.exe | 11/6/2011 6:22 PM | Application | 249,888 KB |

2. Akan muncul tampilan install JDK, selanjutkan klik Accept>

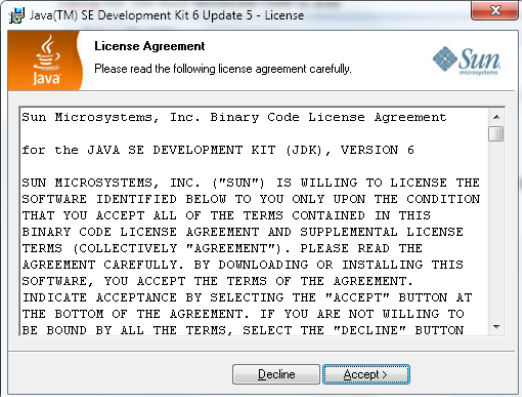

3. Selanjutnya klik Next>

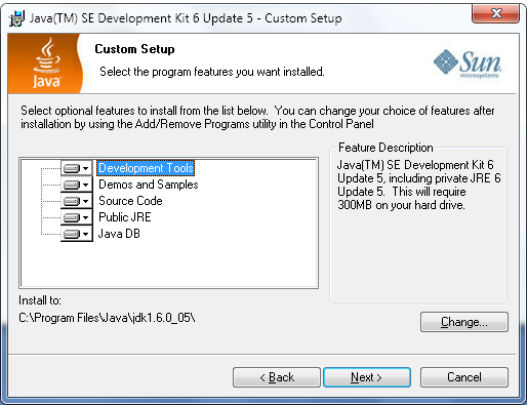

 Setelah proses instal JDK selesai, kemudian double klik file Ramalan\_PAD.jar di folder SOURCODE - Aplikasi JAVA - PAD -DesktopApplication1 - dist

| r 🕨 Data (D:) 🕨 Naskah Skripsi ku(baru) 🕨 for Cl | D ▶ SOURCODE ▶ A  | Aplikasi JAVA 🔸 PAD | ▶ DesktopApplication1 ▶ dist ↓ |
|--------------------------------------------------|-------------------|---------------------|--------------------------------|
| ✓ Burn New folder                                |                   |                     |                                |
| Name                                             | Date modified     | Туре                | Size                           |
| 길 lib                                            | 8/16/2013 9:52 PM | File folder         |                                |
| 📓 Ramalan_PAD.jar                                | 8/16/2013 9:51 PM | Executable Jar File | 158 KB                         |
| README.TXT                                       | 8/16/2013 9:51 PM | Text Document       | 2 KB                           |